# Web application to D-Scoring approach

#### Dimitar Atanasov

June 13, 2023

#### 1 Introduction

The purpose of this guide is to introduce the methodology of D-Scoring using specially developed Web application. It uses the DScoring package under R, available at https://github.com/amitko/DScoring.git. The concepts behind this approach are presented in [1].

The starting screen of the system is presented on Figure 1. It consists of three main areas:

- 1. Menu tabs with different aspects of DScoring test assessment
- 2. Left Pannel organized in different tabs, it contains different parameters and fields for data input and settings.
- 3. Right Pannel the required results are presented. The Download button can be used to export the presented results in a csv file.

#### 2 Test assessment

The first step of test assessment is to define the used RFM model. The default value (the most common case) is RFM2. After that the file with person's response has to be uploaded. This file should be in csv format, with header row. The columns should represent items and the rows - different persons. The value in the row i + 1, column j, should be 1 if the person i answers correctly on item j and 0 otherwise. The upload process is presented on Figure 2.

Figure 1: Starting window

| ••• •• • •                                          | Not Secure — webapp.ir-statistics.net |  |
|-----------------------------------------------------|---------------------------------------|--|
| D-Scoring Classical Latent Equating DIF Diagnostics |                                       |  |
| Model                                               | Load item data                        |  |
| Select model                                        | 🛓 Download                            |  |
| BFM1     BFM2                                       |                                       |  |
| RFM3                                                |                                       |  |
| Item access only                                    |                                       |  |
| Browse No file selected                             |                                       |  |
|                                                     |                                       |  |
| Item Scores                                         |                                       |  |
|                                                     |                                       |  |
| item deitas                                         |                                       |  |
| Person D-scores                                     |                                       |  |
| BEM norameters                                      |                                       |  |
|                                                     |                                       |  |
| ICC                                                 |                                       |  |
|                                                     |                                       |  |
|                                                     |                                       |  |
|                                                     |                                       |  |

Figure 2: Uploading file

| ••• • • • • •                                       | Not Secure — webapp.ir-statistics.net | Ů + © |
|-----------------------------------------------------|---------------------------------------|-------|
| D-Scoring Classical Latent Equating DIF Diagnostics |                                       |       |
| Model                                               | Load item data                        |       |
| Select model                                        | 🛓 Download                            |       |
| RFM1     RFM2                                       |                                       |       |
| O REM3                                              |                                       |       |
| Item scores csv                                     |                                       |       |
| Browse item_score.csv                               |                                       |       |
| Upload complete                                     |                                       |       |
| Item Scores                                         |                                       |       |
| Item deltas                                         |                                       |       |
|                                                     |                                       |       |
| Person D-scores                                     |                                       |       |
| RFM parameters                                      |                                       |       |
|                                                     |                                       |       |
| ICC                                                 |                                       |       |
|                                                     |                                       |       |
|                                                     |                                       |       |
|                                                     |                                       |       |

After uploading the file, its processing is started. Depending on the size of the file it may take some time. After the file is processed the status **Processed** is presented in the Left Pannel and the ICC of first item is presented (Figure 3).

Figure 3: File is processed

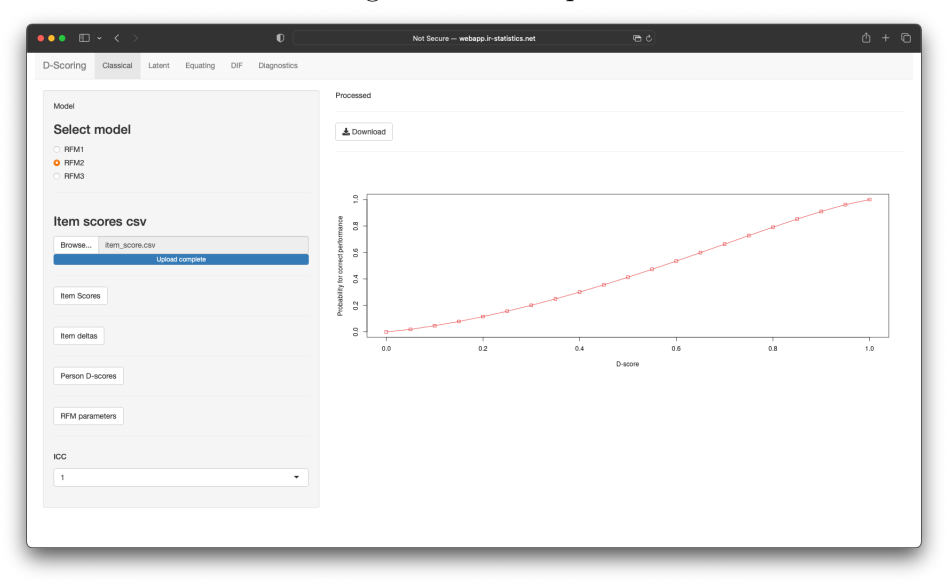

Pressing Item Scores in the Left Pannel, the uploaded data is presented in the table on the Right Pannel. The label of the columns are taken from the first row of the file. In the table only the first 10 rows of the data are presented. Next cases can be accessible on the next pages. The whole file can be downloaded using Download button. See Figure 4.

| ●●● □   ~ < >                            |             |            |             | No       | t Secure - | – webapp.i | r-statistics | s.net       |        |        |               |               |        |         |         |         |         |       |
|------------------------------------------|-------------|------------|-------------|----------|------------|------------|--------------|-------------|--------|--------|---------------|---------------|--------|---------|---------|---------|---------|-------|
| D-Scoring Classical Latent Equating DIF  | Diagnostics |            |             |          |            |            |              |             |        |        |               |               |        |         |         |         |         |       |
| Model                                    |             | Processe   | d           |          |            |            |              |             |        |        |               |               |        |         |         |         |         |       |
| Select model                             |             | Show 1     | 0 ‡ ¢       | entries  |            |            |              |             |        |        |               |               |        |         | Searc   | hc      |         |       |
| O BEM1                                   |             | 3          | <b>co</b> 🗄 | X0.1 🗄   | X0.2 🔅     | X0.3 🗄     | X0.4 🔅       | <b>X1</b> 0 | X0.5 🗄 | X0.6 🔅 | <b>X0.7</b> 🗄 | <b>X0.8</b> 🔅 | X0.9 0 | X0.10 🗄 | X0.11 0 | X0.12 0 | X0.13 🗄 | X0.14 |
| RFM2     RFM3                            |             | 1          | 0           | 0        | 0          | 0          | 0            | 1           | 0      | 0      | 0             | 0             | 0      | 0       | 0       | 0       | 0       | 0     |
|                                          |             | 2          | 0           | 0        | 0          | 0          | 0            | 1           | 0      | 0      | 0             | 0             | 0      | 0       | 0       | 0       | 0       |       |
| Itom accrea any                          |             | 3          | 0           | 0        | 0          | 0          | 0            | 1           | 0      | 0      | 0             | 0             | 0      | 0       | 0       | 0       | 0       |       |
| item scores csv                          |             | 4          | 0           | 0        | 0          | 0          | 0            | 0           | 0      | 0      | 0             | 0             | 0      | 0       | 0       | 0       | 0       | 0     |
| Browse Item_score.csv<br>Upload complete |             | 5          | 0           | 0        | 0          | 0          | 0            | 0           | 0      | 0      | 0             | 0             | 0      | 0       | 0       | 0       | 0       |       |
|                                          |             | 6          | 0           | 0        | 0          | 0          | 0            | 0           | 0      | 0      | 0             | 0             | 0      | 0       | 0       | 0       | 0       |       |
| Item Scores                              |             | 7          | 0           | 0        | 0          | 0          | 0            | 0           | 0      | 0      | 0             | 0             | 0      | 0       | 0       | 0       | 0       |       |
|                                          |             | 8          | 0           | 0        | 0          | 0          | 0            | 0           | 0      | 0      | 0             | 0             | 0      | 0       | 0       | 0       | 0       |       |
| Item deltas                              |             | 9          | 0           | 0        | 0          | 0          | 0            | 0           | 0      | 0      | 0             | 0             | 0      | 0       | 0       | 0       | 0       |       |
|                                          |             | 10         | 0           | 0        | 0          | 0          | 0            | 0           | 0      | 0      | 0             | 0             | 0      | 0       | 0       | 0       | 0       |       |
| Person D-scores                          |             | Showing    | 1 to 10     | of 2,982 | entries    |            |              |             |        |        |               | Pre           | vious  | 1 2     | 3 4     | 5       | 299     | Next  |
|                                          |             | 🛓 Dow      | nload       |          |            |            |              |             |        |        |               |               |        |         |         |         |         |       |
| RFM parameters                           |             |            |             |          |            |            |              |             |        |        |               |               |        |         |         |         |         |       |
|                                          |             |            |             |          |            |            |              |             |        |        |               |               |        |         |         |         |         |       |
| ICC                                      |             | 2 -        |             |          |            |            |              |             |        |        |               |               |        |         |         |         | 000     |       |
| 1                                        | •           | 8 e .      |             |          |            |            |              |             |        |        |               |               |        |         | 0       | 0       |         |       |
|                                          |             | entorma    |             |          |            |            |              |             |        |        |               |               | 1      | - 0     |         |         |         |       |
|                                          |             | 0.6        |             |          |            |            |              |             |        |        |               | 0             | -      |         |         |         |         |       |
|                                          |             | 0.4<br>0.4 |             |          |            |            |              |             |        |        | 0 0           |               |        |         |         |         |         |       |

Figure 4: Item scores

The estimated item deltas can be accessed by pressing the Item deltas button in the Left Pannel (Figure 5). On the right the corresponding values of the item delta are presented. The first column shows the estimated delta value while the second column is the corresponding standard error (se) of the estimate.

| ••• • • • • • •                                     | Not Secure — webapp.ir-statistics.net                                                                                                    |                         |
|-----------------------------------------------------|----------------------------------------------------------------------------------------------------|-------------------------|
| D-Scoring Classical Latent Equating DIF Diagnostics |                                                                                                    |                         |
| Model                                               | Processed                                                                                                    |                         |
| Select model                                        | Show 10 ‡ entries                                                                                                    | Search:                 |
| O BEM1                                              | delta                                                                                                    | à                       |
| O RFM2                                              | 4                                                                                                    | 0.000000010101010000    |
| O RFM3                                              | 0.3906/800496311                                                                                                    | 2 0.00028594649161228   |
|                                                     | 2 0.63715627095908                                                                                                    | \$ 0.0002/1/94452454/96 |
| Item scores csv                                     | 3 0.28303152246814                                                                                                    | 2 0.000254056450679345  |
| Browse Item score.csv                               | 4 0.45238095238095                                                                                                    | 2 0.000296030351273735  |
| Upfoed complete                                     | 5 0.57075788061703                                                                                                    | 5 0.000272626865930614  |
|                                                     | 6 0.23641851106639                                                                                                    | 8 0.000245012462610822  |
| Item Scores                                         | 7 0.30348759221998                                                                                                    | 7 0.000263019744951397  |
|                                                     | 8 0.36653252850435                                                                                                    | a 0.000269788815059769  |
| Item deltas                                         | 9 0.42471495640509                                                                                                    | 7 0.000280703251231948  |
|                                                     | 10 0.55835010060362                                                                                                    | 2 0.000295982940967161  |
| Person D-scores                                     | Showing 1 to 10 of 20 entries                                                                                                    | Previous 1 2 Next       |
|                                                     | ± Download                                                                                                    |                         |
| BEM parameters                                      |                                                                                                    |                         |
| ni ni paranietera                                   |                                                                                                    |                         |
|                                                     |                                                                                                    |                         |
| ICC                                                 | 2 -                                                                                                    |                         |
| 1 *                                                 | 8 -                                                                                                    | 0 0                     |
|                                                     | un and a second second se |                         |
|                                                     |                                                                                                    | a a a                   |
|                                                     | - 1 - 1 - 1 - 1 - 1 - 1 - 1 - 1 - 1 - 1                                                                                                    | 0                       |

Figure 5: Item deltas

Estimated person's D-scores can be shown by pressing the Person D-scores (see Figure 6) button in the Left Pannel. The data presented on the Right Pannel consist of estimated person's D-score, the maximul reliability D-score (see [2]), estimated true score and standard error of estimated D-score.

Figure 6: Person D-Scores

| aroung manual and county on |                |                    |                     |                    |                  |
|-----------------------------|----------------|--------------------|---------------------|--------------------|------------------|
| Model                       | Processed      |                    |                     |                    |                  |
| Select model                | Show 10 \$     | entries            |                     | Sear               | sh:              |
| BFM1                        |                | D-score 0          | MaxReliabilityScore | TrueScore          | s                |
| RFM2<br>RFM3                | 1              | 0.0244100895036615 | 0.0497514267299095  | 0.0224934741068385 | 0.09017468069072 |
|                             | 2              | 0.0244100895036615 | 0.0497514267299095  | 0.0224934741068385 | 0.09017468069072 |
|                             | 3              | 0.0244100895036615 | 0.0497514267299095  | 0.0224934741068385 | 0.09017468069072 |
| Item scores csv             | 4              | 0.0261413015251978 | 0.0538117587165867  | 0.0241527658618159 | 0.09342601697666 |
| Browse item_score.csv       | 5              | 0.0261413015251978 | 0.0538117587165867  | 0.0241527658618159 | 0.09342601697666 |
| Upiced complete             | 6              | 0.0261413015251978 | 0.0538117587165867  | 0.0241527658618159 | 0.09342601697666 |
| Item Scores                 | 7              | 0.0261413015251978 | 0.0511719164925433  | 0.0241527658618159 | 0.09342601697666 |
|                             | 8              | 0.0261413015251978 | 0.0511719164925433  | 0.0241527658618159 | 0.09342601697666 |
| Item deltas                 | 9              | 0.0261413015251978 | 0.0511719164925433  | 0.0241527658618159 | 0.09342601697666 |
|                             | 10             | 0.0261413015251978 | 0.0511719164925433  | 0.0241527658618159 | 0.09342601697666 |
| Person D-scores             | Showing 1 to 1 | 0 of 2,982 entries |                     | Previous 1 2 3 4   | 5 299 Ne         |
|                             | ± Download     |                    |                     |                    |                  |
| BFM rerematere              |                |                    |                     |                    |                  |
|                             |                |                    |                     |                    |                  |
| 66                          |                |                    |                     |                    |                  |
|                             |                |                    |                     |                    | 0 0 0            |
|                             | - 08 -         |                    |                     | A-0-0              |                  |
|                             | e perfor       |                    |                     | 8                  |                  |

The data from the current test are fitted to the choosen RFM model. The fit parameters are presented by pressing RFM parameters button on the Left Pannel (see Figure 7). The presented data consist of estimated item parameters and their standard errors as well as of a MAD of the estimated fit.

The item characteristic curve for the specific item can be shown chosing the item from the ICC list box (Figure 8). The plot can be exported with right click.

Figure 7: ICC

| •• •• • •                                      |          | Not Secure — webs     | pp.ir-statistics.net | 5 <del>0</del>      |                    | <u>ڻ</u> +       |
|------------------------------------------------|----------|-----------------------|----------------------|---------------------|--------------------|------------------|
| D-Scoring Classical Latent Equating DIF Diagno | istics   |                       |                      |                     |                    |                  |
| Model                                          | Processe | d                     |                      |                     |                    |                  |
| Select model                                   | Show 1   | 0 ‡ entries           |                      |                     | Search:            |                  |
| O BEM1                                         |          | b 🗄                   | s ÷                  | SE b 🗄              | SE s 🗄             | MA               |
| O RFM2                                         | 1        | 0.571702734638349     | 1.21372968395074     | 0.00748071446125299 | 0.047459011980558  | 0.02188358338830 |
|                                                | 2        | 0.620219174220645     | 1.20900505579729     | 0.0130505224677006  | 0.0844839880854146 | 0.0376686975262  |
|                                                | 3        | 0.227766247282768     | 0.972609597282137    | 0.00900302300388267 | 0.0491229333894702 | 0.02469522918279 |
| Item scores csv                                | 4        | 0.423320325545251     | 1.13335949821983     | 0.0201811324449934  | 0.114037038667614  | 0.0379844207774  |
| Browse Item_score.csv                          | 5        | 0.554194632124798     | 1.14908886586351     | 0.00885547622871754 | 0.0508178535893093 | 0.02634571760967 |
| Upload complete                                | 6        | 0.182558503218907     | 0.983035688699752    | 0.00927815317655069 | 0.0580301193227645 | 0.0282354665945  |
| Ham Seams                                      | 7        | 0.257576102457128     | 1.05342768650562     | 0.0199152151902869  | 0.117503887302984  | 0.0432727852191  |
| item scores                                    | 8        | 0.329928105836283     | 1.11274935734335     | 0.0131864814174064  | 0.0772743340483854 | 0.0340658341410  |
| Item rieltos                                   | 9        | 0.394307441991236     | 1.11100410291213     | 0.010713978831285   | 0.0593920705216741 | 0.02764857571082 |
| Item Genas                                     | 10       | 0.536236995534687     | 1.23298225905104     | 0.00822714742294993 | 0.0530631726260883 | 0.0262749144205  |
| Person D-scores                                | Showing  | 1 to 10 of 20 entries |                      |                     | Prev               | ious 1 2 N       |
|                                                | ≛ Dov    | nload                 |                      |                     |                    |                  |
| RFM parameters                                 |          |                       |                      |                     |                    |                  |
|                                                |          |                       |                      |                     |                    |                  |
| ICC                                            |          |                       |                      |                     |                    |                  |
| 1                                              | •        |                       |                      |                     | ~                  | 0 0 0            |
|                                                | 0.8      |                       |                      |                     | 8 0 0              |                  |
|                                                | ct perfo |                       |                      | _                   | 8 0                |                  |
|                                                | r come   |                       |                      | 0 0 0               |                    |                  |
|                                                | ę 6'     |                       |                      | 0                   |                    |                  |

Figure 8: RFM fit

|                       |                  | Not Secure — weba | pp.ir-statistics.net |                     |                    |                   |
|-----------------------|------------------|-------------------|----------------------|---------------------|--------------------|-------------------|
| RFM1                  |                  | <b>b</b> $\oplus$ | <b>s</b> 0           | SE_b 0              | SE_s ¢             | MAD               |
| RFM3                  | 1                | 0.571702734638349 | 1.21372968395074     | 0.00748071446125299 | 0.047459011980558  | 0.021883583388306 |
|                       | 2                | 0.620219174220645 | 1.20900505579729     | 0.0130505224677006  | 0.0844839880854146 | 0.037668697526288 |
| tom scores osy        | 3                | 0.227766247282768 | 0.972609597282137    | 0.00900302300388267 | 0.0491229333894702 | 0.024695229182797 |
| tem scores csv        | 4                | 0.423320325545251 | 1.13335949821983     | 0.0201811324449934  | 0.114037038667614  | 0.037984420777484 |
| Browse item_score.csv | 5                | 0.554194632124798 | 1.14908886586351     | 0.00885547622871754 | 0.0508178535893093 | 0.026345717609672 |
|                       | 6                | 0.182558503218907 | 0.983035688699752    | 0.00927815317655069 | 0.0580301193227645 | 0.028235466594593 |
| Item Scores           | 7                | 0.257576102457128 | 1.05342768650562     | 0.0199152151902869  | 0.117503887302984  | 0.043272785219114 |
|                       | 8                | 0.329928105836283 | 1.11274935734335     | 0.0131854814174064  | 0.0772743340483854 | 0.034065834141004 |
| Item deltas           | 9                | 0.394307441991236 | 1.11100410291213     | 0.010713978831285   | 0.0593920705216741 | 0.027648575710826 |
|                       | 10               | 0.536236995534687 | 1.23298225905104     | 0.00822714742294993 | 0.0530631726260883 | 0.02627491442050  |
| RFM parameters        |                  |                   |                      |                     |                    |                   |
| ICC                   | 2.4              |                   |                      |                     |                    |                   |
| 1                     | * 8 <sup>-</sup> |                   |                      |                     | -0-                | -0-0-             |
| 1                     | 0.8              |                   |                      |                     | 8 8                |                   |
| 2                     | o.6              |                   |                      | _                   | a de               |                   |
| 3                     | 4 COLE           |                   |                      | 200                 |                    |                   |
| 4                     | 9 G              |                   |                      | 0                   |                    |                   |
| 6                     | - 5 cpap         |                   | 0 0                  |                     |                    |                   |
| 7                     | ۵                | 0-0-0-            | -0                   |                     |                    |                   |
| 0                     | 8 -              | 0                 |                      |                     |                    |                   |
|                       |                  | 0.0               | 0.2 0.               | 4 0.6               | 0.8                | 1.0               |
|                       |                  |                   |                      | D-score             |                    |                   |

The item parameters as well as a person parameters are accessible from the second tab of Latent (Figure 9).

## 3 Estimation of the latent model

Figure 9: Latent parameters

| ••• •                               | 0               | Not Secure — webapp.ir-statistics.net | 0 C | ©∆+© |
|-------------------------------------|-----------------|---------------------------------------|-----|------|
| D-Scoring Classical Latent Equating | DIF Diagnostics |                                       |     |      |
| Estimate RFM2                       |                 | ≟ Download                            |     |      |
| Item parameters                     |                 |                                       |     |      |
| D-scores<br>ID from:                |                 |                                       |     |      |
| 1                                   | ۲               |                                       |     |      |
| to:<br>30                           | ٢               |                                       |     |      |
|                                     |                 |                                       |     |      |
|                                     |                 |                                       |     |      |
|                                     |                 |                                       |     |      |
|                                     |                 |                                       |     |      |
|                                     |                 |                                       |     |      |
|                                     |                 |                                       |     |      |
|                                     |                 |                                       |     |      |
|                                     |                 |                                       |     |      |
|                                     |                 |                                       |     |      |

Latent item parameters can be shown via button Item parameters (Figure 10). The estimated item parametes, according the chossen RFM model are presented as well as their standard errors (SE). The last column of the table contains the estimated mean absolute difference (MAD) between observed item performance and the one predicted by the model.

Figure 10: Latent item parameters

| ●● □□   < >                        |                 |              | Not Secure — web  | app.ir-statistics.net |                     |                    |                   |
|------------------------------------|-----------------|--------------|-------------------|-----------------------|---------------------|--------------------|-------------------|
| -Scoring Classical Latent Equating | DIF Diagnostics |              |                   |                       |                     |                    |                   |
| Estimate RFM2                      |                 | Processing   |                   |                       |                     |                    |                   |
|                                    |                 | Show 10      | + entries         |                       |                     | Search:            |                   |
| Item parameters                    |                 |              | <b>b</b> $\div$   | <b>s</b> 0            | SE_b 🗄              | SE_8 0             | MAD               |
|                                    |                 | 1            | 0.541995153837975 | 1.22590522713779      | 0.00896656840667096 | 0.05480712989707   | 0.029392849547286 |
| D-scores<br>ID from:               |                 | 2            | 0.589757433381007 | 1.25828710317192      | 0.00919524485122512 | 0.0563495096882345 | 0.043028052095058 |
| 1                                  | ٥               | 3            | 0.200849176261066 | 0.944177859707176     | 0.0105633584296909  | 0.0511860366386172 | 0.02983804959775  |
| to:                                |                 | 4            | 0.393498713178111 | 1.10899943156852      | 0.00898183673862981 | 0.0517059913797506 | 0.04477466245263  |
| 30                                 | ۲               | 5            | 0.5221269744761   | 1.19161709803222      | 0.00901855281416418 | 0.0537473091934119 | 0.0350469784824   |
|                                    |                 | 6            | 0.151575305364802 | 0.907092320321793     | 0.0106525671809942  | 0.0523166153130803 | 0.034984805760507 |
|                                    |                 | 7            | 0.227321670237561 | 0.992089785602621     | 0.0101421716483506  | 0.0515933082508676 | 0.0495240385893   |
|                                    |                 | 8            | 0.303662351098483 | 1.11697281967093      | 0.00902461101063804 | 0.0530029454648695 | 0.03861152137765  |
|                                    |                 | 9            | 0.362962919958937 | 1.07285359087573      | 0.00923404202745183 | 0.0510925804242414 | 0.037927740581777 |
|                                    |                 | 10           | 0.507219267662575 | 1.23393015834071      | 0.00865767038643132 | 0.0546954894090809 | 0.033932657763181 |
|                                    |                 | Showing 1 to | ad                |                       |                     | Previ              | ous 1 2 Nex       |
|                                    |                 |              |                   |                       |                     |                    |                   |
|                                    |                 |              |                   |                       |                     |                    |                   |
|                                    |                 |              |                   |                       |                     |                    |                   |
|                                    |                 |              |                   |                       |                     |                    |                   |
|                                    |                 |              |                   |                       |                     |                    |                   |
|                                    |                 |              |                   |                       |                     |                    |                   |

The estimated person parameters can be accessed by the button D-scores. The proposed methodology is explayned in [3]. As the calculation of their values is computably intensive, only the specified range ID from - to of person ID (rows in the data file) are processed. For example, if one wants to precess the first 150 persons (rows) in the data file, one should input values 1 and 150 in these fields. The result is presented on Figure 11. The first column consists the persen ID (row number), so if the data file is large, different bunches of it can be processed separately and the results can be combined together based on this column. The second and third column are the estimeted D-Score and its standard error.

Figure 11: Latent person parameters

| ••• •••                |              |     |             | Not Secure — webapp.ir-statistics.net |                    |                     |
|------------------------|--------------|-----|-------------|---------------------------------------|--------------------|---------------------|
| D-Scoring Classical La | ent Equating | DIF | Diagnostics |                                       |                    |                     |
| Estimate RFM2          |              |     |             | Processed                             |                    |                     |
|                        |              |     |             | Show 10 ‡ entries                     |                    | Search:             |
| Item parameters        |              |     |             | ID ÷                                  | D-Score 🗄          | SE 🕸                |
| Descores               |              |     |             | 1                                     | 0.0348786730879521 | 0.034487991532753   |
| ID from:               |              |     |             | 2                                     | 0.0348786730879521 | 0.034487991532753   |
| 1                      |              |     | 0           | 3                                     | 0.0348786730879521 | 0.034487991532753   |
| to:                    |              |     |             | 4                                     | 0.037019333526843  | 0.0355284473367537  |
| 30                     |              |     | ٥           | 5                                     | 0.037019333526843  | 0.0355284473367537  |
|                        |              |     |             | 6                                     | 0.037019333526843  | 0.0355284473367537  |
|                        |              |     |             | 7                                     | 0.0376866312916555 | 0.0358471870971038  |
|                        |              |     |             | 8                                     | 0.0376866312916555 | 0.0358471870971038  |
|                        |              |     |             | 9                                     | 0.0376866312916555 | 0.0358471870971038  |
|                        |              |     |             | 10                                    | 0.0376866312916555 | 0.0358471870971038  |
|                        |              |     |             | Showing 1 to 10 of 30 entries         |                    | Previous 1 2 3 Next |
|                        |              |     |             |                                       |                    |                     |
|                        |              |     |             |                                       |                    |                     |
|                        |              |     |             |                                       |                    |                     |
|                        |              |     |             |                                       |                    |                     |
|                        |              |     |             |                                       |                    |                     |

# 4 Test equating

One of the main advantages of the used methodology is the ability to equate the results of different test forms, administrated on different populations (see [5]). For that purpose, the item deltas for the base test (the test to which the current test is equated) should be provided as well as the set of comon items between the two tests (Figure 12).

Figure 12: Test Equating

| ••• • • < > • • •                                   | Not Secure — webapp.ir-statistics.net | 5 <b>a</b> | ⊕ ∆ + © |
|-----------------------------------------------------|---------------------------------------|------------|---------|
| D-Scoring Classical Latent Equating DIF Diagnostics |                                       |            |         |
| Base test                                           |                                       |            |         |
| Base test deltas                                    | Lownload                              |            |         |
| Browse No file selected                             |                                       |            |         |
| Common itoms                                        |                                       |            |         |
| Browse No file selected                             |                                       |            |         |
|                                                     |                                       |            |         |
| Base test deltas                                    |                                       |            |         |
| Common items                                        |                                       |            |         |
|                                                     |                                       |            |         |
| Hescaing constants                                  |                                       |            |         |
| Rescaled item deltas                                |                                       |            |         |
| Equated D-scores                                    |                                       |            |         |
|                                                     |                                       |            |         |
|                                                     |                                       |            |         |
|                                                     |                                       |            |         |
|                                                     |                                       |            |         |

The base test item deltas should be provided in a  $\tt csv$  file as a one column with a header row, for example

```
"delta"
0.146036509127282
0.623155788947237
0.706426606651663
0.295073768442111
0.60190047511878
0.695923980995249
.
```

The file should be uploaded in the field Base test deltas, (see Figure 13).

Figure 13: Base test deltas

| ••• • • < > • •                                     | Not Secure — webapp.ir-statistics.net | • • | • ዕ + © |
|-----------------------------------------------------|---------------------------------------|-----|---------|
| D-Scoring Classical Latent Equating DIF Diagnostics |                                       |     |         |
| Base test                                           |                                       |     |         |
| Base test deltas                                    | ± Download                            |     |         |
| Browse base_test_deltas.csv<br>Upload complete      |                                       |     |         |
| Common items                                        |                                       |     |         |
| Browse No file selected                             |                                       |     |         |
|                                                     |                                       |     |         |
| Base test deltas                                    |                                       |     |         |
| Common items                                        |                                       |     |         |
| Rescaling constants                                 |                                       |     |         |
| Rescaled item deltas                                |                                       |     |         |
|                                                     |                                       |     |         |
| Equated D-scores                                    |                                       |     |         |
|                                                     |                                       |     |         |
|                                                     |                                       |     |         |
|                                                     |                                       |     |         |

The common item should be provided in a csv file with two columns. The first one indicates the number of the item i the base test which is equivalent to the number of the item in the current test, presented in the second column.

For example, the following file

3,5 7,9 4,6 7,3

shows that item 3 from the base test is equivalent to item 5 in the current test under processing, item 7 in the base test corresponds to item 9 in the current and so on. The file should be uploaded in field Common items (Figure 14).

Figure 14: Common items

| ••• •• • •                                          | Not Secure — webapp.ir-statistics.net | 5 <del>0</del> | © ∆ + © |
|-----------------------------------------------------|---------------------------------------|----------------|---------|
| D-Scoring Classical Latent Equating DIF Diagnostics |                                       |                |         |
| Base test                                           | L Download                            |                |         |
| Base test deltas                                    |                                       |                |         |
| Common items                                        |                                       |                |         |
| Browse common_Rems.csv<br>Upload complete           |                                       |                |         |
| Base test deltas                                    |                                       |                |         |
| Common items                                        |                                       |                |         |
| Rescaling constants                                 |                                       |                |         |
| Equated D-scores                                    |                                       |                |         |
|                                                     |                                       |                |         |
|                                                     |                                       |                |         |
|                                                     |                                       |                |         |

The loaded base test deltas and common items can be inspected with the corresponding buttons, see Figure 15 and Figure 16.

Figure 15: Base test deltas inspected

| Scoring Classical Latent Equating DIF Diagnosti | 3                             |                  |
|-------------------------------------------------|-------------------------------|------------------|
|                                                 |                               |                  |
| Base test                                       | Show 10 + ontrine             |                  |
| Base test deltas                                |                               | Search:          |
| Browse base_test_deltas.csv                     | -                             | 0.1460255001772  |
| Upload complete                                 | 2                             | 0.62315578894723 |
| Common items                                    | 3                             | 0.70642660665166 |
| Browse common_items.csv                         | 4                             | 0.29507376844211 |
| Upload complete                                 | 5                             | 0.601900475118   |
|                                                 | 6                             | 0.6959239809952  |
| Base test deltas                                | 7                             | 0.53238309577394 |
| Common Name                                     | 8                             | 0.333333333333   |
| Common nems                                     | 9                             | 0.30132533133283 |
| Rescaling constants                             | 10                            | 0.53463365841460 |
|                                                 | Showing 1 to 10 of 20 entries | Previous 1 2 Nex |
| Rescaled item deltas                            | 2. Download                   |                  |
|                                                 |                               |                  |
| Equated D-scores                                |                               |                  |
|                                                 |                               |                  |
|                                                 |                               |                  |
|                                                 |                               |                  |
|                                                 |                               |                  |

Figure 16: Common items inspected

| ••• • • • • • •                                     | Not Secure — webapp.ir-statistics.net | 5 <del>a</del>          | ⊕ ± ©           |
|-----------------------------------------------------|---------------------------------------|-------------------------|-----------------|
| D-Scoring Classical Latent Equating DIF Diagnostics |                                       |                         |                 |
| Base test                                           |                                       |                         |                 |
| Base test deltas                                    | Show 10 ¢ entries                     |                         | Search:         |
| Browse base_test_deltas.csv                         |                                       | base_test $\Rightarrow$ | target_test 🖗   |
| Upload complete                                     | 1                                     | 3                       | 5               |
| Common itema                                        | 2                                     | 7                       | 9               |
|                                                     | 4                                     | 4                       | 6               |
| Browse common_nems.csv<br>Upload complete           | Showing 1 to 4 of 4 entries           |                         | Previous 1 Next |
|                                                     | L Download                            |                         |                 |
| Base test deltas                                    |                                       |                         |                 |
| Common items                                        |                                       |                         |                 |
|                                                     |                                       |                         |                 |
| Rescaling constants                                 |                                       |                         |                 |
|                                                     |                                       |                         |                 |
| Rescaled item deltas                                |                                       |                         |                 |
| Frontie Down                                        |                                       |                         |                 |
| Equated D-scores                                    |                                       |                         |                 |
|                                                     |                                       |                         |                 |
|                                                     |                                       |                         |                 |
|                                                     |                                       |                         |                 |
|                                                     |                                       |                         |                 |

Equating constant A and B are presented on Figure 17. The current test item deltas, rescaled on the scale of the base test are available trough button Rescaled item deltas (Figure 18). The equated person's D-score can be shown by Equated D-score button (Figure 19).

Figure 17: Equating constants

| ●●●                                                 | Not Secure — webapp.ir-statistics.net |                  |                   |
|-----------------------------------------------------|---------------------------------------|------------------|-------------------|
| D-Scoring Classical Latent Equating DIF Diagnostics |                                       |                  |                   |
| Base test                                           |                                       |                  |                   |
| Base test deltas                                    | Show 10 C entries                     |                  | Search:           |
| Browse base_test_deltas.csv                         |                                       | <b>A</b> ‡       | B ‡               |
| Upload complete                                     | 1                                     | 1.09546150453018 | 0.380355613278923 |
| Common items                                        | Showing 1 to 1 of 1 entries           |                  | Previous 1 Next   |
| Browse common_items.csv                             |                                       |                  |                   |
| Upload complete                                     |                                       |                  |                   |
| Base test deltas                                    |                                       |                  |                   |
| Common items                                        |                                       |                  |                   |
|                                                     |                                       |                  |                   |
| Rescaling constants                                 |                                       |                  |                   |
| Percenter item delter                               |                                       |                  |                   |
|                                                     |                                       |                  |                   |
| Equated D-scores                                    |                                       |                  |                   |
|                                                     |                                       |                  |                   |
|                                                     |                                       |                  |                   |
|                                                     |                                       |                  |                   |
|                                                     |                                       |                  |                   |

Figure 18: Rescaled Item deltas

| ●●● □   ~ < > □ □                                   | Not Secure — webapp.ir-statistics.net |                   |
|-----------------------------------------------------|---------------------------------------|-------------------|
| D-Scoring Classical Latent Equating DIF Diagnostics |                                       |                   |
| Provide                                             |                                       |                   |
| Base test deltes                                    | Show 10 ¢ entries                     | Search:           |
| Dase lest dellas                                    |                                       | delta 👳           |
| Browse base_test_deltas.csv<br>Upload complete      |                                       | 0.740785545916134 |
|                                                     |                                       | 0.779740858607732 |
| Common items                                        |                                       | 0.408338718003483 |
| Browse common_items.csv                             |                                       | 0.607799435033578 |
| Upload complete                                     |                                       | 0.723023765217142 |
| Receited deltes                                     |                                       | 0.345931427047872 |
| Dase test dellas                                    |                                       | 0.434704089828645 |
| Common items                                        |                                       | 0.512001405504469 |
| Common normal                                       |                                       | 0.578093114998259 |
| Rescaling constants                                 |                                       | 0.711815262210012 |
|                                                     | Showing 1 to 10 of 20 entries         | Previous 1 2 Next |
| Rescaled item deltas                                | 2 Download                            |                   |
|                                                     |                                       |                   |
| Equated D-scores                                    |                                       |                   |
|                                                     |                                       |                   |
|                                                     |                                       |                   |
|                                                     |                                       |                   |
|                                                     |                                       |                   |
|                                                     |                                       |                   |

Figure 19: Equated person score

| ●●● □   ← く >                                  |             | Not Secure — webapp.ir-statistics.net |                  |                    |
|------------------------------------------------|-------------|---------------------------------------|------------------|--------------------|
| D-Scoring Classical Latent Equating DIF        | Diagnostics |                                       |                  |                    |
| Rose test                                      |             |                                       |                  |                    |
| Page test deltas                               | s           | how 10 ¢ entries                      | Search           | 12                 |
| Dase lest dellas                               |             |                                       |                  | D-score            |
| Browse Dase_test_dertas.csv<br>Upload complete |             | 1                                     |                  | 0.0278668072607407 |
|                                                |             | 2                                     |                  | 0.0278668072607407 |
| Common items                                   |             | 3                                     |                  | 0.0278668072607407 |
| Browse common_items.csv                        |             | 4                                     |                  | 0.0297048905516202 |
| Upload complete                                |             | 5                                     |                  | 0.0297048905516202 |
| Base test deltas                               |             | -                                     |                  | 0.0297048905516202 |
|                                                |             | 7                                     |                  | 0.0297048905516202 |
| Common Items                                   |             | •                                     |                  | 0.0297048905516202 |
|                                                |             | 10                                    |                  | 0.0297048905516202 |
| Rescaling constants                            | -           | ihowing 1 to 10 of 2.982 entries      | Previous 1 2 3 4 | 5 299 Next         |
|                                                |             | ± Download                            |                  |                    |
| Rescaled item deltas                           |             |                                       |                  |                    |
|                                                |             |                                       |                  |                    |
| Equated D-scores                               |             |                                       |                  |                    |
|                                                |             |                                       |                  |                    |
|                                                |             |                                       |                  |                    |
|                                                |             |                                       |                  |                    |
|                                                |             |                                       |                  |                    |
|                                                |             |                                       |                  |                    |

## 5 Differential item functioning

Differential item functioning of the items in the current test can be studyed by DIF tab of the application (Figure 20). Detailed description of the methodology and the interpretation of the results can be found in [4]. The focal and reference group should be indicated by the csv five with a focal indicator (Figure 21). This file should contain one column with value for every person in the test indicating whether he belongs to the focal (value 1) or reference group (value 0). So the file consists of one single column with zeros and ones.

The resulted DIF sttistics can be shown by button **Statistics** and the result is presented on Figure 22. If there is a statistically significant DIF for a specific item, the corresponding value in the column DIF will be 1.

| ••• • • •                               |             | Not Secure — webapp.ir-statistics.net |  |
|-----------------------------------------|-------------|---------------------------------------|--|
| D-Scoring Classical Latent Equating DIF | Diagnostics |                                       |  |
| Differential Item Functionning          | ± Dou       | hoad                                  |  |
| Browse No file selected                 |             |                                       |  |
| Statistics                              |             |                                       |  |
|                                         |             |                                       |  |
|                                         |             |                                       |  |
|                                         |             |                                       |  |
|                                         |             |                                       |  |
|                                         |             |                                       |  |
|                                         |             |                                       |  |
|                                         |             |                                       |  |
|                                         |             |                                       |  |

Figure 20: DIF

Figure 21: Focal indicator

|                                                     | Not Secure — webapp.ir-statistics.net | <b>0</b> | © ₫ + © |
|-----------------------------------------------------|---------------------------------------|----------|---------|
| D-Scoring Classical Latent Equating DIF Diagnostics |                                       |          |         |
| Differential Item Functionning                      |                                       |          |         |
| Focal group indicator                               | <b>≛</b> Download                     |          |         |
| Browse focal.csv<br>Uplead complete                 |                                       |          |         |
| Contraction -                                       |                                       |          |         |
| STRUSTICS                                           |                                       |          |         |
|                                                     |                                       |          |         |
|                                                     |                                       |          |         |
|                                                     |                                       |          |         |
|                                                     |                                       |          |         |
|                                                     |                                       |          |         |
|                                                     |                                       |          |         |
|                                                     |                                       |          |         |
|                                                     |                                       |          |         |
|                                                     |                                       |          |         |
|                                                     |                                       |          |         |
|                                                     |                                       |          |         |

Figure 22: DIF Statistics

| ••• Ш • < >                            |               |              | Not S         | ecure — webapp.ir-statistics.net |                   |                    |                     |
|----------------------------------------|---------------|--------------|---------------|----------------------------------|-------------------|--------------------|---------------------|
| D-Scoring Classical Latent Equating DI | F Diagnostics |              |               |                                  |                   |                    |                     |
| Differential item Functionning         |               | Processed    |               |                                  |                   |                    |                     |
| Focal group indicator                  |               | Show 10      | + entries     |                                  |                   | Se                 | arch:               |
| Browse focal.csv                       |               |              | DIF $\varphi$ | Fistat 🗄                         | Ep.value 💠        | T.stat 💠           | T.p.value 🗄         |
| Upload complete                        |               | 1            | 0             | 0.847166986440312                | 0.652569817936443 | 0.647456754193342  | 0.519822922480802   |
|                                        |               | 2            | 0             | 0.847223090992994                | 0.652699277835749 | 0.380696185704196  | 0.704782432739176   |
| Stansucs                               |               | 3            | 0             | 1.18149807477563                 | 0.650761230877802 | 3.39742606936345   | 0.00121728981071635 |
|                                        |               | 4            | 0             | 0.980044812943164                | 0.956342666830288 | -0.121984900348257 | 0.903318665641013   |
|                                        |               | 5            | 0             | 0.94345762893316                 | 0.874406269972706 | -0.147251822413905 | 0.883427370596292   |
|                                        |               | 6            | 0             | 1.36319095121778                 | 0.401020538818918 | -0.661417202436105 | 0.51093648934548    |
|                                        |               | 7            | 0             | 1.12948198069101                 | 0.740959376462496 | -1.34801733105386  | 0.182738949172584   |
|                                        |               | 8            | 0             | 1.01934454355592                 | 0.958500359286474 | 0.0774326827388898 | 0.938537008864479   |
|                                        |               | 9            | 0             | 1.01230329736255                 | 0.973506791183635 | -1.3536947309192   | 0.18091152679625    |
|                                        |               | 10           | 0             | 0.810226461029587                | 0.567989885039078 | 0.0250964708941926 | 0.980062210797747   |
|                                        |               | Showing 1 to | ad            | S                                |                   |                    | Previous 1 2 Next   |
|                                        |               |              |               |                                  |                   |                    |                     |
|                                        |               |              |               |                                  |                   |                    |                     |
|                                        |               |              |               |                                  |                   |                    |                     |
|                                        |               |              |               |                                  |                   |                    |                     |

## 6 Test diagnostics

A basic test diagnostics can be acheived by 'Item-Person map' available at the tab Diagnostic, presented on Figure 23. The result is presented on

Figure 24. The bars, labled as 'deltas', represent the distribution of the item difficulties, while the bars labeled as 'D-score' represents the distribution of the estimated D-score of the persons.

 O
 Not Secure - webage A-telditics.out
 Image: Control of Control of Cont

Figure 23: Diagnostics

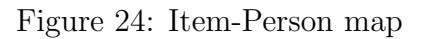

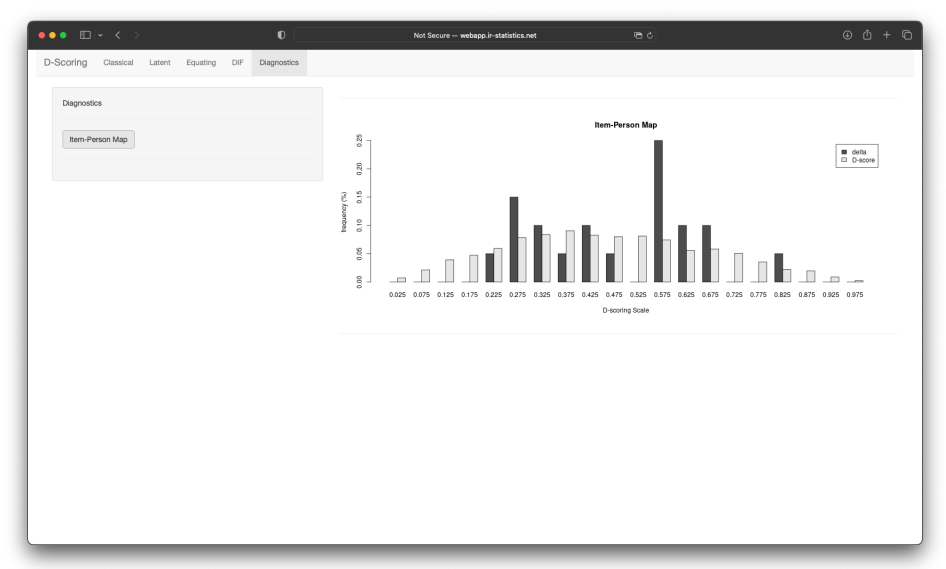

#### References

- Dimitrov, Dimiter. (2019). Modeling of Item Response Functions Under the D -Scoring Method. Educational and Psychological Measurement. 80. 001316441985417. 10.1177/0013164419854176.
- [2] Tenko Raykov, Siegfried Gabler, Dimiter M. Dimitrov (2016) Maximal Reliability and Composite Reliability: Examining Their Difference for Multicomponent Measuring Instruments Using Latent Variable Modeling, Structural Equation Modeling: A Multidisciplinary Journal, 23:3, 384-391, DOI: 10.1080/10705511.2014.966369
- [3] D. Dimitrov, Dimitar Atanasov. 2020. Latent D-Scoring Modeling: Estimation of Item and Person Parameters. Educational and Psychological Measurement. WoS.
- [4] D. Dimitrov, Dimitar Atanasov. 2021. Testing for Differential Item Functioning Under the D-Scoring Method. Educational and Psychological Measurement. WoS.
- [5] Dimiter M. Dimitrov & Dimitar V. Atanasov. (2021), An Approach to Test Equating under the Latent D-scoring Method. Measurement: Interdisciplinary Research and Perspectives. 19:3. 153-162,. WoS.